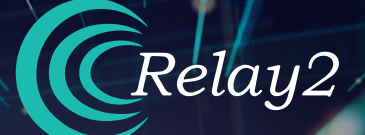

# ハードウェアインストレーションガイド RA621EX サービスレディアクセスポイント

ELECTION .

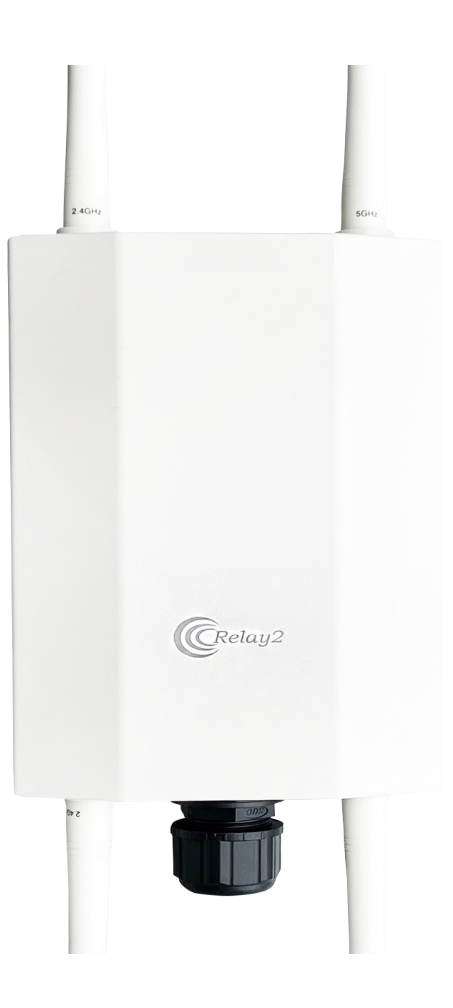

Doc No.: PRDT-0046 | Version 1.0 | Date 2023-12-14

# **RELAY2**

# 商標

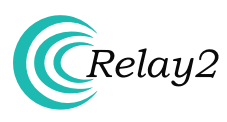

Relay2のロゴはUS本社Relay2 Inc.のトレードマークです。

# 本社所在地

日本オフィス:東京都中央区日本橋茅場町1-9-2 第一稲村ビル7F Relay2Japan株式会社

本社: 1525 McCarthy Boulevard, Suite 209 Milpitas, CA 95035, USA

#### www.relay2.com

# 製品概要

RA600 シリーズは、高いパフォーマンスのワイヤレス・アク セスが可能なエッジ・コンピューティング及びストレージ機 能を提供するクラウド管理型サービス・レディー・アクセス ポイント(SR-AP)です。

これにより、お客様は優れた施設体験を提供し、事業運営 を強化し、競争上の優位性を生み出すことが可能となり ます。RA600シリーズには、容量やニーズの違いに対応す るRA620、RA621やRA620Mなどのモデルがございます。 RA600シリーズの詳細については、<u>www.relay2.com</u>をご 参照下さい。

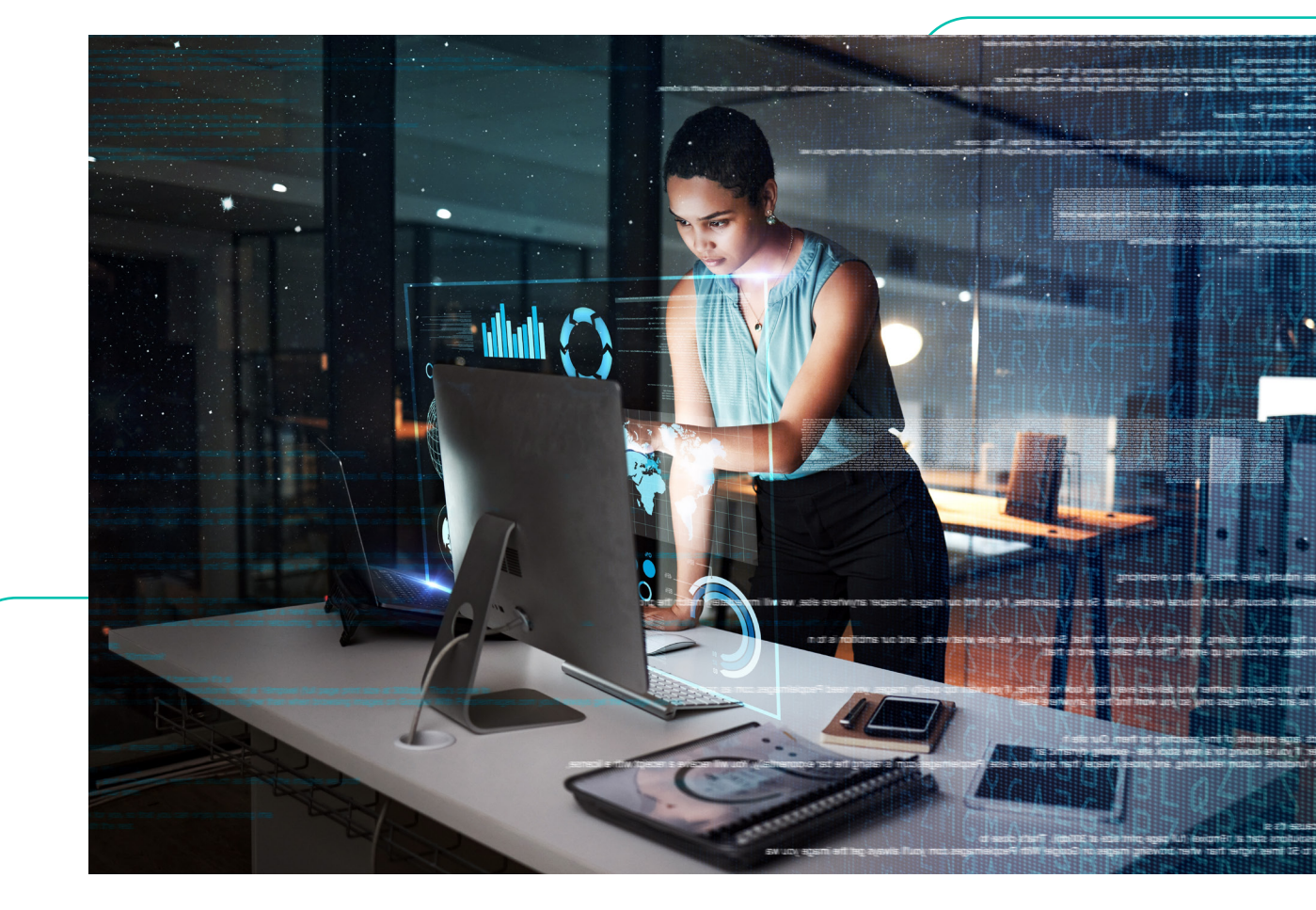

### はじめに

- Relay2AP本体及付属品(「梱包内容」(P.4))の全てがボックスの中に入っている事をご確認下さい。
- 万一、欠品または破損が認められる部品が有りましたら、お買い求めになられた販売代理店にご連絡下さい。

# 安全にお使い頂くために

- 設置及び電源を投入される前にハードウェアインスタレーション・ガイド(本書)をお読み下さい。
- 良好な状態を保つために、APが適切に放熱でき、空気が循環できる十分なスペースを確保するようにして下さい。
- 万一のやけどなどを防ぐために、APの背面に直接触れないでください。APが動作しているとき、周囲の温度によっては、背面カバーの表面温度が高くなることがあります。
- 設置前にキッティングや試験する際、APを重ねて行う事はしないで下さい。長時間のAPの放熱でケースが変色、変形する場合が有ります。
- 本製品の構造および安全設計に対する不正な変更は行わないで下さい。
- 壁、天井の素材により安全に設置することが困難な場合は、決して無理に設置しないでください。

### 設置前に

- 設置前に、電波試験を行って頂く事で、最適な設置位置を見つけることができます。
- 設置および操作中は、身体をAPから少なくとも20cm以上離してください。
- 無線信号が金属シールドで遮断されないために、金属障害物から少なくとも1メートル以上離してAPを設置してください。
- 無線干渉を避けるために、デバイスを磁石や磁場に近づけないでください。電子レンジや冷蔵庫などの近くに置かないでく ださい。
- APの故障や破損を防ぐために、熱源の近くに設置しないでください。またAP自体も動作中は背面カバーの表面温度が高くなる場合がありますので熱に弱いものの近くに設置しないよう注意して下さい。

# 電源オプション

• RA621EXアクセスポイントは、PoEインジェクター(サードパーティー製品)を使用して給電できます。

#### 保証

- ・ サイドパネルのタグに表示されているデバイスモデル、MACアドレス、シリアル番号を入力して下さい。
- 保証は、Relay2社の了解無しに機器ケースを開封された製品には適用されません。
  Relay2社が認定していないアクセサリの使用または不適切な操作に起因する製品の不具合または損傷については、本補償の対象外になります。

# 梱包内容 - RA621EX

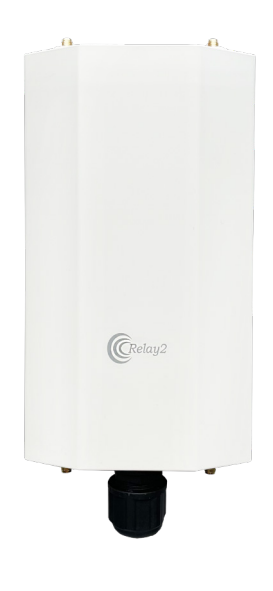

本体

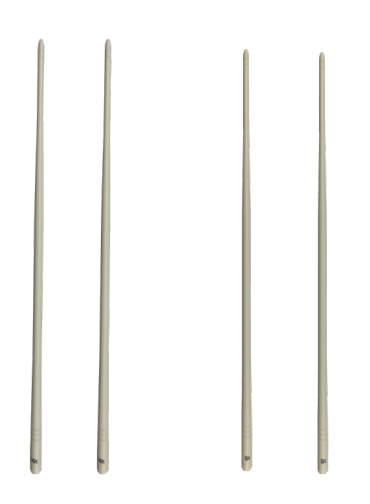

2.4 GHz 外付けアンテナ5 GHz 外付けアンテナ

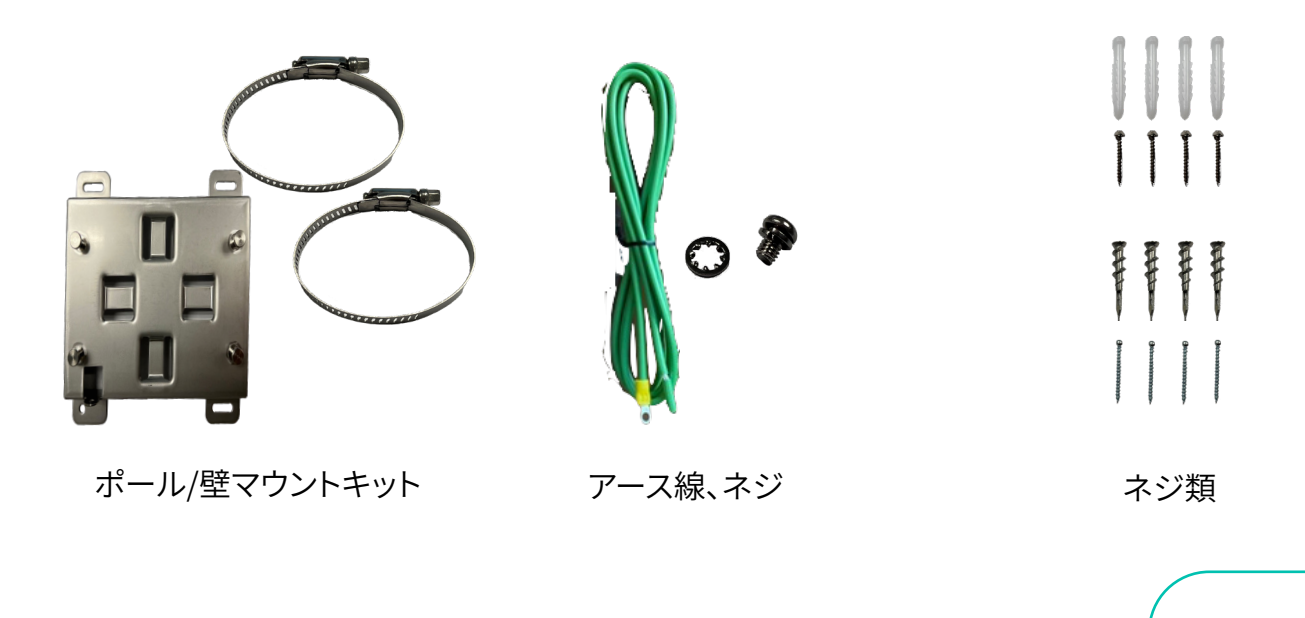

# アクセスポイント概要

インターフェース

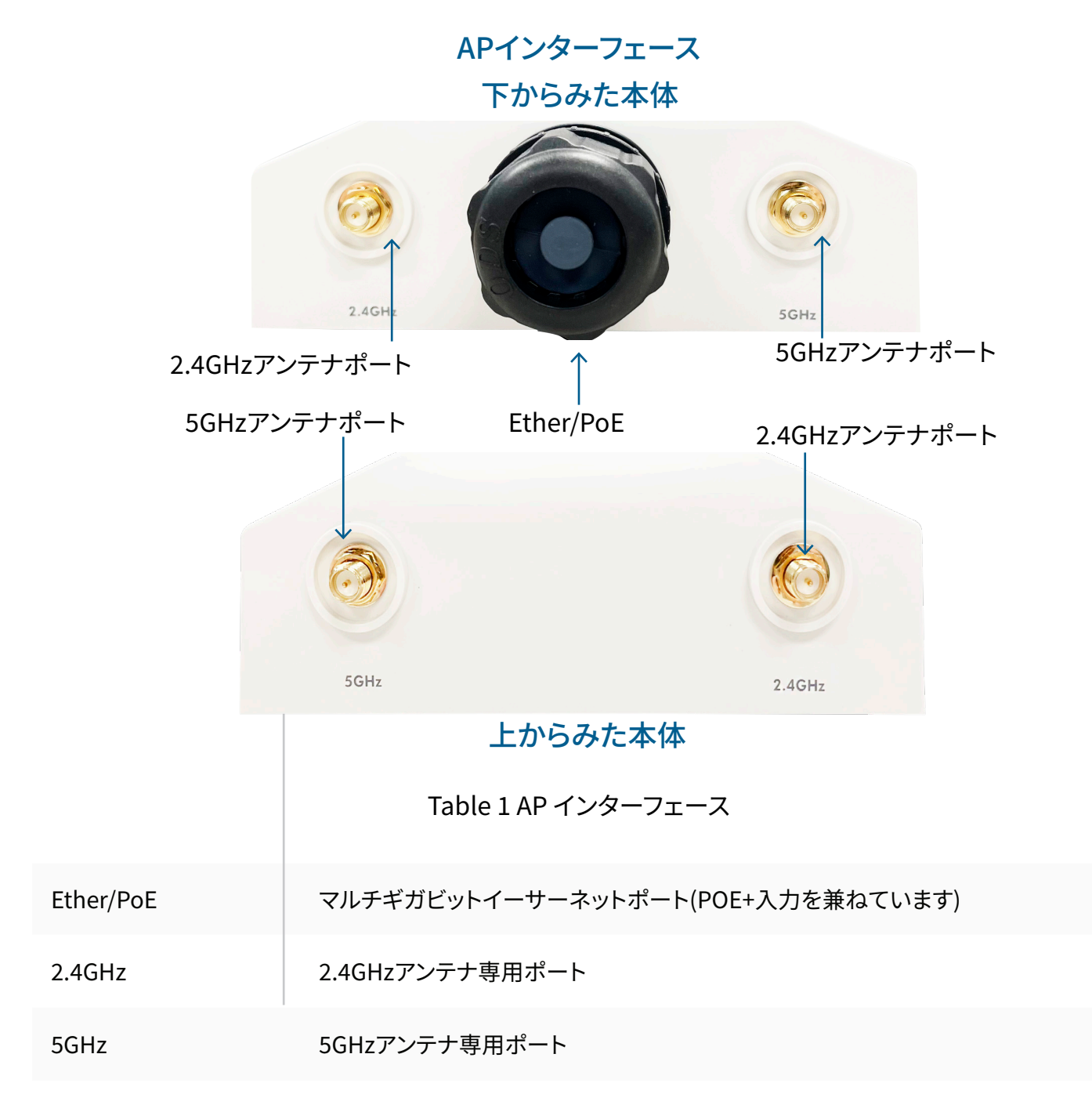

# アクセスポイント概要

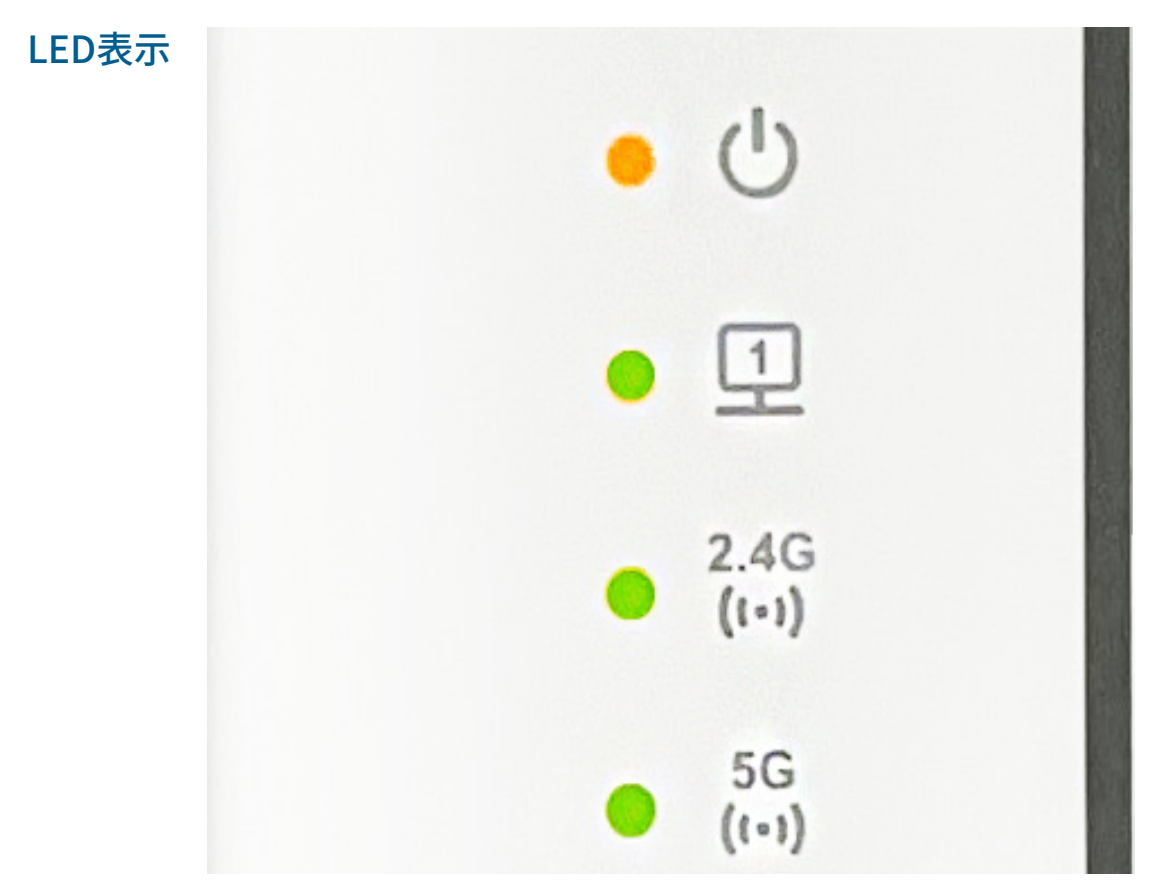

Table 2: RA621EXのLED

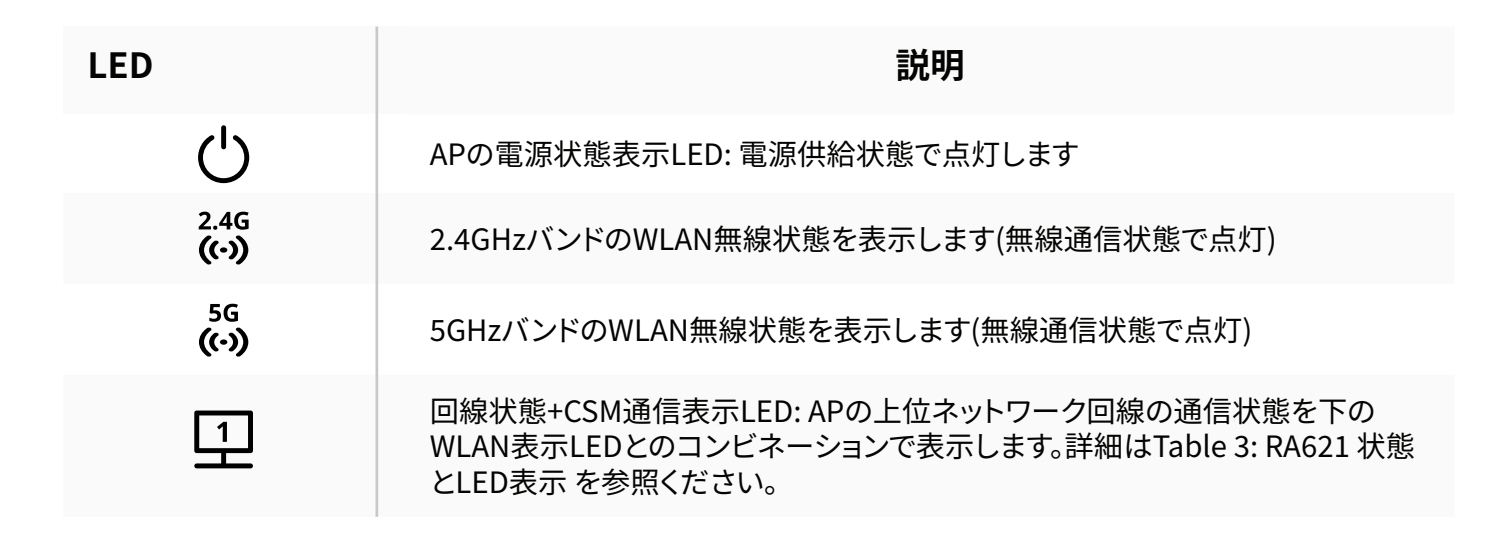

LED表示の詳細は、Table 3: RA621 状態とLED表示 を参照ください

# 壁設置

- A. APには2種類のアンカーが同梱されています。一つは乾式壁、もう一つはコンクリート壁向けです。 壁の材質に合った方をご使用ください。 必要に応じメジャー、水平器、垂直器等のツールを使いAPの設置位置を決定し、壁にマウントプレ ート固定のために4つの印を付けます。コンクリート壁の場合、印をつけた4点に8 mmドリルビット を使い直径 8 mm 深さ 25 mm以上の穴を開け、アンカをハンマーで打ち付けます。
- B. マウントキットのマウントプレートを確実にアンカーにねじ止めします。
- C. APをプレートにスライドし、確実に固定します。

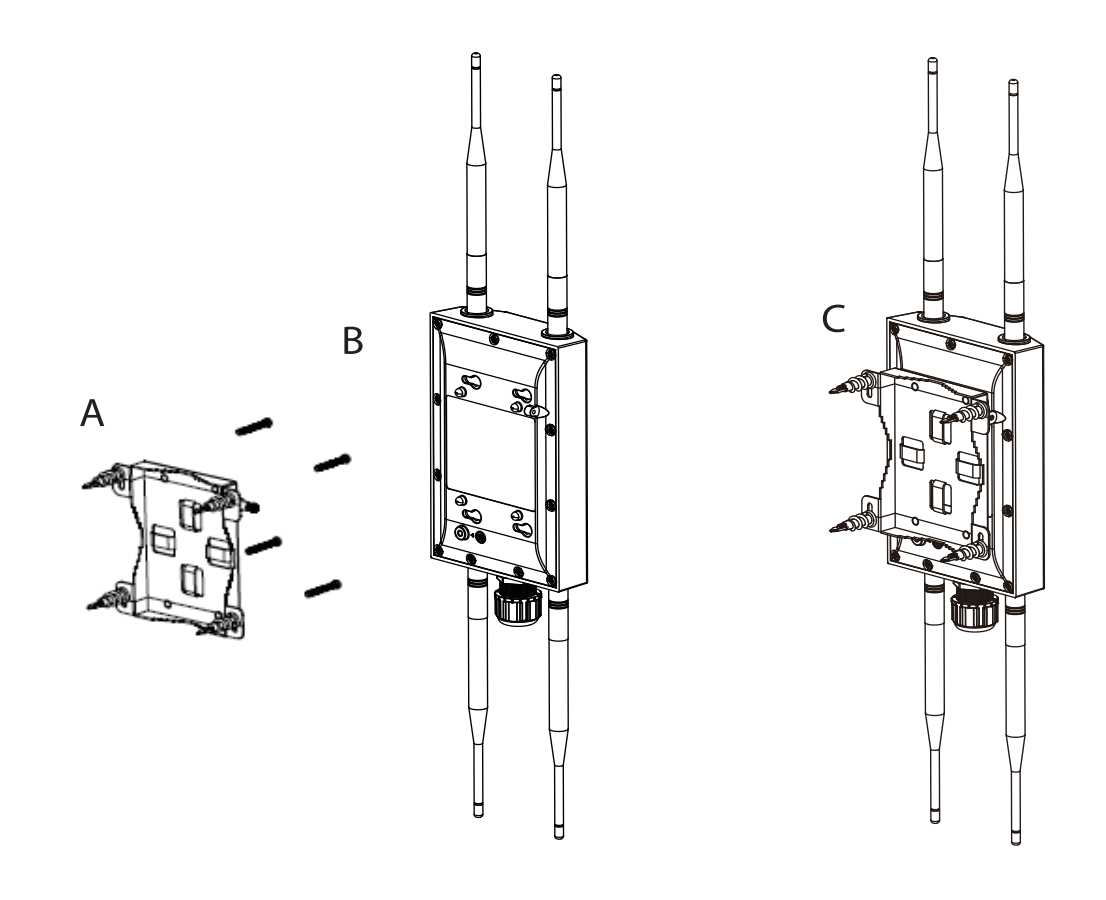

# ポール設置

- A. APの設置位置を決定し、梱包されたバンドを使いマウントプレートをポールに固定します。 なお、同梱バンドが利用できるポールサイズは直径40 mmから63 mmとなっています。
- B. マウントキットにAPをスライドし確実に固定します。

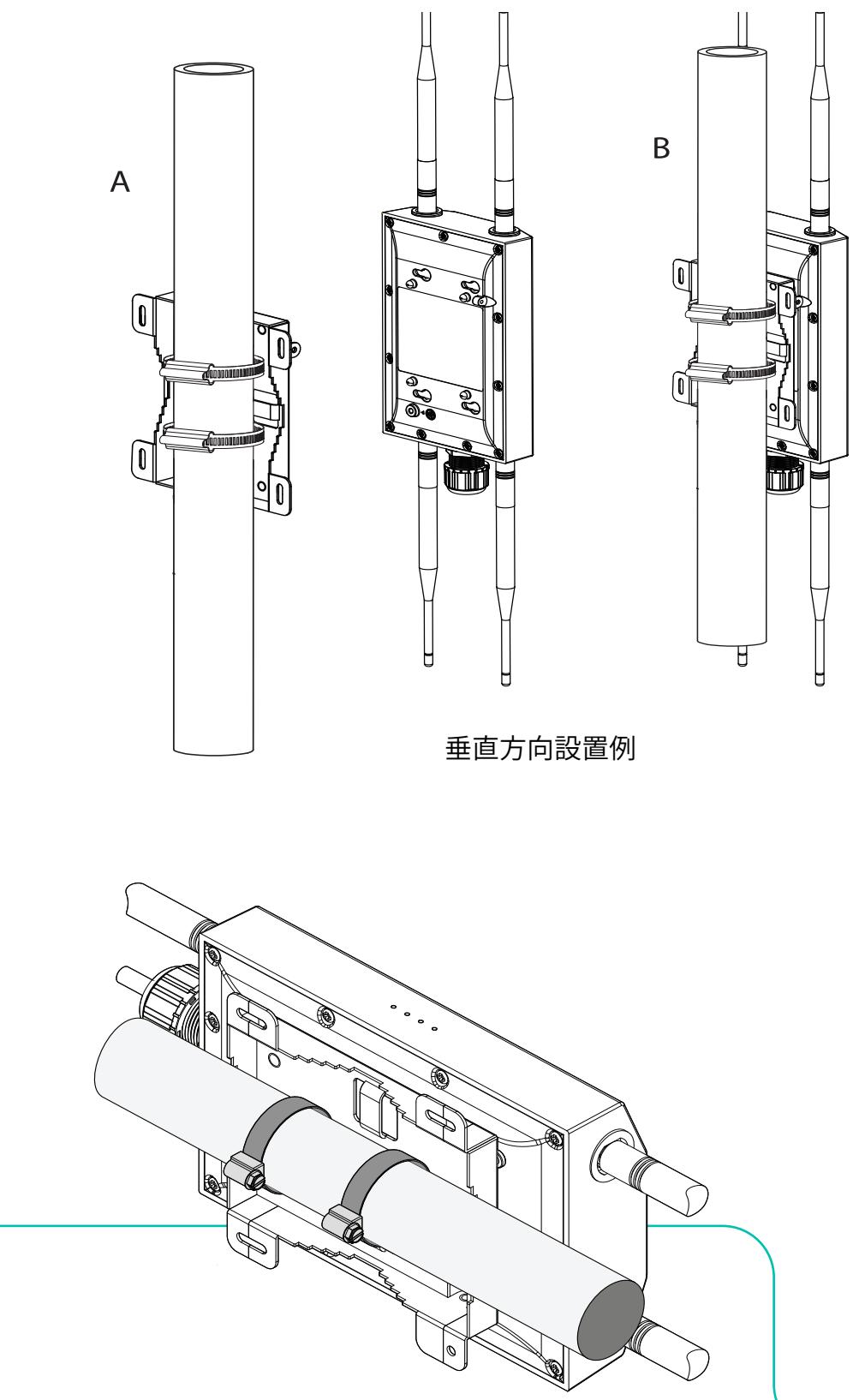

水平方向設置例

# LANケーブル接続

A. 屋外設置用LANケーブルを使用してください。 あらかじめ、LANケーブルに締め付け用ナット、クリップを通し、ゴム製シールをはめてから、AP本体のRJ-45コネクタに接続します。接続後、ナットをレセプタクル確実に閉めてください。

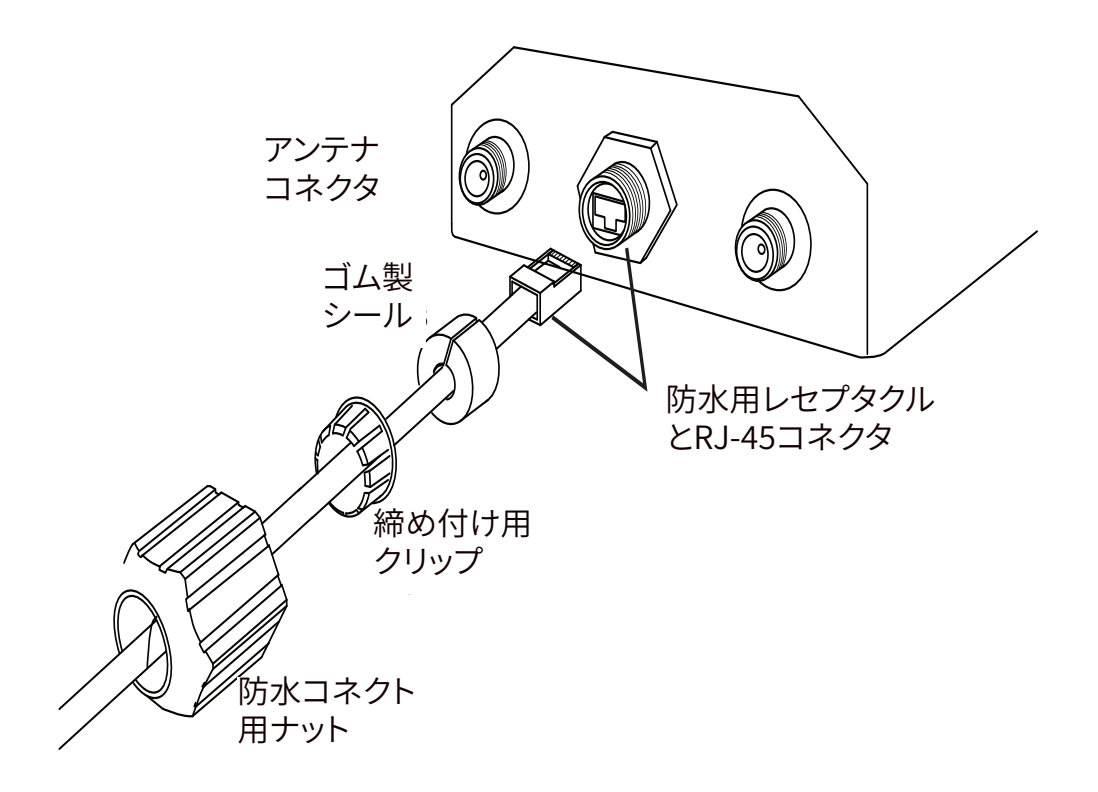

# 動作確認

アクセスポイントは電源投入後、クラウドの管理システム(CSM)との通信を行い必要なコンフィグレーション情報をダウンロードし、その設定に従った動作を開始します。 全てが正常な運用状態では、LEDが点灯します。

出荷後に初めてネットワークに接続する場合、CSMのアカウント変更処理、APソフトウェアのアップデートが起動されることがあります。これらの状態変更は通常5分程度で完了し、APの正常な運用状態へは これらが完了してから移行されます。下記表に各状態におけるLEDの表示を示します。

□ LEDが点灯しているのを確認し、クライアントをWiFiに接続し通信できているかを確認します。

また、クライアントやCSMを利用しWiFiの信号強度も確認します。

| ステート     |                   | LED 表示 |                      |                    |              |  |
|----------|-------------------|--------|----------------------|--------------------|--------------|--|
| 番号       | 状態                | Ċ      | 2.4G<br><b>((-))</b> | 5G<br><b>((-))</b> | 1            |  |
| State 1: | 電源投入直後<br>リブート直後  | 点灯     | 消灯                   | 消灯                 | 消灯、<br>その後点灯 |  |
| State 2: | ソフト起動開始<br>(2秒程度) | 点灯     | 点灯                   | 点灯                 | 点灯           |  |
| State 3: | ソフト初期化中           | 点灯     | ゆっくり点滅               | ゆっくり点滅             | ゆっくり点滅       |  |
| State 4: | WiFi 提供開始         | 点灯     | 点灯                   | 点灯                 | ゆっくり点滅       |  |
| State 5: | CSM 選択中           | 点灯     | 点灯 or 消灯             | 点灯 or 消灯           | 速い点滅         |  |
| State 6: | CSM 接続中           | 点灯     | 点灯 or 消灯             | 点灯 or 消灯           | 速い点滅         |  |
| State 7: | CSM 運用中           | 点灯     | 点灯 or 消灯             | 点灯 or 消灯           | 点灯           |  |
| State 8: | ソフト<br>アップデート中    | 点灯     | 点灯 or 消灯             | 点灯 or 消灯           | 速い点滅         |  |
| State 9: | WiFi<br>アップ/ダウン   | 点灯     | 点灯/消灯                | 点灯/消灯              | 点灯           |  |

# Table 3: RA621 状態とLED表示

# FCC/CE Disclaimer

本クイックインストレーションガイド日本語版からはFCC適用国/CE適用国で求められるFCC/CE Disclaimerの記載をしていません。必要な場合、同じWEBページに搭載された英語版ガイドを参照くだ さい。

# (付録) DM GUI(DEVICE MANAGEMENT GUI)ユーザーガイド

# 1. はじめに

Relay2 APは以下のネットワーク環境においてゼロコンフィグで管理可能です。 管理システムへのアクセスの条件は以下となります。

DHCPでIPアドレスを取得できる

- DNSサーバーへのアクセスできる
- 最低限、インターネットと直接(明示的httpプロキシを介さず\*1)HTTPS通信が許可される
- APからのアップリンク通信がMTU=1500で動作する。
- VLANタグを使用しない通信が許可される

注1:AP、管理システムがプロキシのための対応を必要としない透過型httpプロキシ環境下においては ゼロコンフィグ管理が可能です。

上記の条件が満たされないRelay2のAPにとって特殊な環境(以下特殊環境)においては、APへの事前に マニュアル設定が必要となります。また、固定IPアドレスを利用してAPを運用する場合もマニュアル設定 が必要となります。

本手順書は、DM GUIを利用したマニュアルネットワーク設定の手順を示します。 この手順書では、APをPCとだけ接続するケースにおける手順を中心に記載します。

# 2. 事前準備

マニュアル設定のために、以下のものを準備してください。

### 2.1 ハードウェア

マニュアル設定のために以下の機材を準備してください

- 特殊環境で利用する対象AP
- 電源アダプタ (RA621の場合PoE+相当 DC 12V 3Aのアダプタをご利用ください)
- PC (WEBブラウザソフトウェアを利用します)
- LANケーブル(RJ45コネクタ)
- イーサネットハブ(APとの直接接続のためにハブを介した接続が必要な場合のみ)

### 2.2 その他の準備

AP設定のために、以下の情報を手元に集めておいてください。

- DM GUIのログイン時に利用するためAPのMACアドレスとシリアル番号 (APの裏面のラベルに記載 されています)を控えておいてください。
- APのコンフィグ設定を行うためにDHCPサーバーが存在する社内イントラネットワーク、キッティング 用ネットワーク等に接続する場合、DM GUIを起動する際にAPに払い出されたIPアドレスが必要にな りますので、IPアドレスをあらかじめ調べて控えておいてください。

### 2.3 APのIPアドレス

DM GUIのAPへのアクセスはAPのLAN IPアドレスを利用します。そのためAPのIPアドレスを調べておく 必要があります。

### 2.3.1 RA621の自動IPアドレス

Relay2 APの自動IPアドレス(169.254.0.0ネットワーク)は、AP MACアドレスの下2セグメントを10進数 に変換した値です。 例:MACアドレスが B4:82:C5:00:6B:E6の場合、IPアドレス: 169.254.107.230となります。 hex: 6B => dec: 107、hex: E6 => dec: 230

### 2.4 設定で利用するPCのIPアドレス

PCのイーサーネットポートはAPと同じネットワークに設定されている必要があります。

直接PCとAP(のみ)を接続した場合、

RA621は、自動IPアドレス(169.254.0.0ネットワーク)を利用します。 この時、PCのイーサネットポートは自動 (DHCP)としてください。PCはDHCPに対して応答が無いと、同 様に169.254のネットワークにMACアドレスベースの自動IPアドレスを設定します。

### 2.5 機器接続

接続手順1: APのLANポートとPCのLANポートをLANケーブルで接続し、またAPに電源を供給してください

(=DC INコネクタに電源アダプタを接続してください) 数秒後にLANのLEDが点滅するのを(リンクが有効であることを)確認してください。

 RA621の場合、PCがAPと直接(またはHUBを介してPCとAPだけが)接続した場合、両者は自動プ ライベートIPアドレス間(169.254.0.0ネットワーク)の通信となります。設定対象のAPのIPアドレ スは2.3章を参照ください。

### 2.6 DM GUIアクセス

**接続手順2**: PCのWEBブラウザにて https://<AP IPアドレス>:9999 にアクセスしてください。 例:

APのIPアドレスが169.254.107.230の場合、https://169.254.107.230:9999 となります

# 注: Relay2 APにサーバーのCA認証を取得していないので、最初のアクセスにおいてブラウザの warningプライバシーエラーメッセージが表示されますがそのまま接続を続けてください。

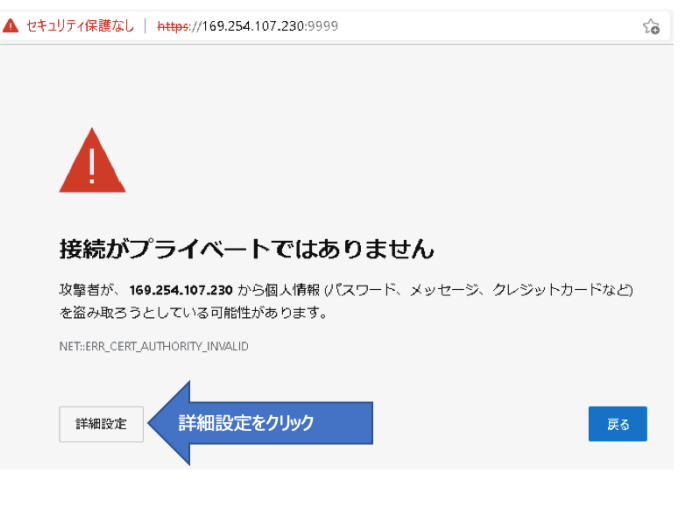

プライバシエラー表示例(edgeの場合)

ブラウザの種類によって、記述は異なりますが、このまま接続に進んでください。 接続手順3: MS Edgeの場合は詳細設定をクリックします。

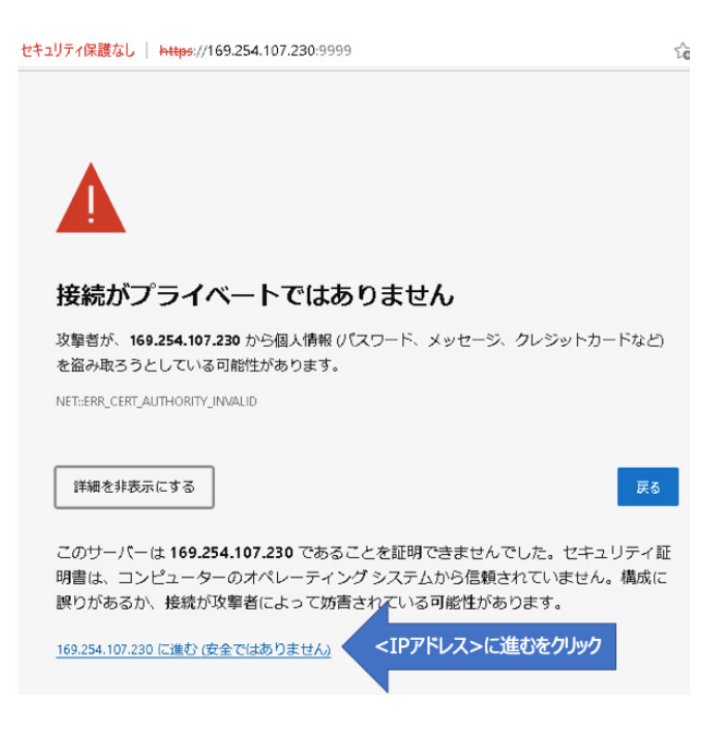

プライバシーエラー詳細設定表示例(edge)

接続手順4: さらに<IPアドレス>に進むをクリックすると、ログインページ(2.7章にあるFigure 7を参照ください)が表示されます。

# 2.7 DM GUIログイン

4

| セキュリティ保護なし   https://169.254.107.230:9999/login.html |
|------------------------------------------------------|
| CRelay2                                              |

### AP Device Management (b482c5006be6)

to

| Username |  |
|----------|--|
| Password |  |

| ٢ | 201 | 1-202 | 1 Relay2, | Inc. |
|---|-----|-------|-----------|------|
|---|-----|-------|-----------|------|

プライバシーエラー詳細設定表示例(edge)

Username、Passwordを入力し、Loginボタンをクリックします。 デフォルト設定は、 Username: AP MACアドレスを":"抜き、半角英数小文字です。 Password: APのシリアルナンバー、半角英語は大文字です。 例: MACアドレス = B4:82:C5:00:7D:DB、S/N = EMP6610100C00617の場合

Username: b482c5007ddb

Password: EMP6610100C00617 です

ログインが成功すると下記のページが表示されます。

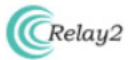

AP Device Management (b482c5006be6)

| Device        | User |   |
|---------------|------|---|
| Commands      |      | + |
| Configuration | IS   | + |
| Diagnostics   |      | + |

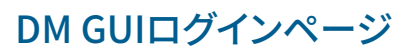

### 2.8 接続エラー

PCとAPの接続ネットワークが一致していないと、接続手順2のステップ実行後タイムアウト(サーバーが見つかりません)表示になります。

- APのIPアドレスまたはブラウザへの入力に間違いがないか再確認してください。
- PC LANポートのIPアドレスがAPと同じネットワークのアドレスになっているか確認してください。
- PC LANポートのIPアドレスとAPのアドレスが重複していないか確認してください。

| 192.168.35.1:9999                                                                                                    |                  |
|----------------------------------------------------------------------------------------------------|------------------|
| Failed to open page                                                                                                    |                  |
|                                                                                                    |                  |
|                                                                                                    |                  |
|                                                                                                    |                  |
|                                                                                                    |                  |
|                                                                                                    | マクセフケ 助例(Cafari) |
|                                                                                                    | アクセス天敗例(Salall)  |
|                                                                                                    |                  |
|                                                                                                    |                  |
|                                                                                                    |                  |
|                                                                                                    |                  |
| Cofori Con/t Onon the Doro                                                                                                |                  |
| Salari Cari i Open the Page                                                                                               |                  |
| Safari can't open the page "https://192.168.35.1:9999" because the server where<br>this page is located isn't responding. |                  |

# 3. DM GUI Device操作

DM GUIにはDevice操作として、コマンド(Commands)、構成(Configurations)、試験(Diagnostics)が 提供されます。

# 3.1 コマンド(Commands)

Commandsタブ右の+をクリックすると提供されるコマンドが表示されます。

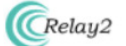

#### AP Device Management (b482c5006be6)

| Device                 | User     |                   |
|------------------------|----------|-------------------|
| Commands               |          | -                 |
| Rebo                   | ot AP    |                   |
| Factory F              | Reset AP |                   |
| Start LED              | Blinking | Stop LED Blinking |
| Configuratio           | ns       | +                 |
| Diagnostics            |          | +                 |
| © 2011-2021 Relay2, In | nc.      |                   |

# 3.1.1 Reboot AP

Reboot APボタンをクリックし、さらに確認のポップアップウインドウでOKをクリックするとAPはリブート します

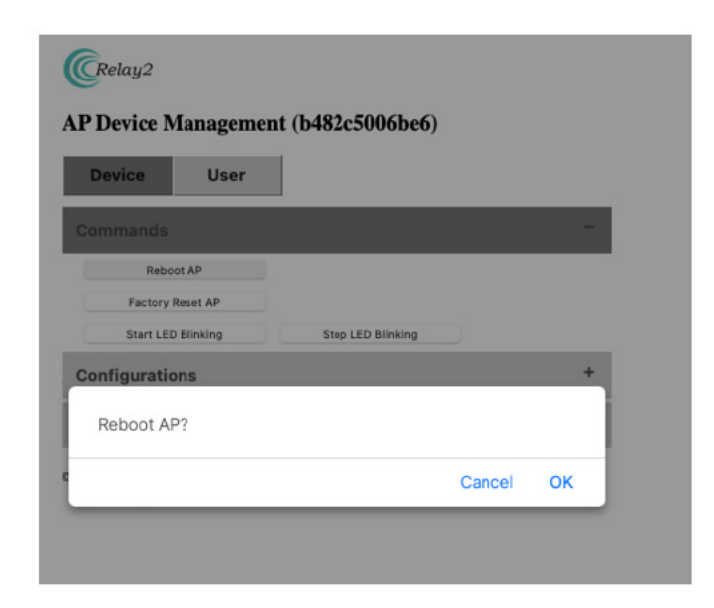

rebootの確認ウインドウ

注:以下、コマンドにある全てのアクションにはポップアップウインドウによる確認プロセスがあります。 OKをクリックして指定したアクションが実行されます。

# 3.1.2 Factory Reset AP

Factory Reset APボタンをクリックし、さらに確認のポップアップウインドウでOKをクリックするとAPは Factory Resetします。ログやWLANを含むAP内の設定はクリアされます。(ただし固定IPアドレス、プロ キシ等ネットワーク構成は保存されます)

# 3.1.3 Start LED Blinking

アクセス中のAPを識別するために、LEDを点滅させることができます。これを起動したときには、LEDは本来の動作と関係なく次章のアクションで止めるまで点滅を繰り返します。

対象LED: **2.4G 5G** 1

# 3.1.4 Stop LED Blinking

前章で起動したLED点滅を止める指示です。

# 3.2 各種設定(Configurations)

Configurationを開く(Configurationの右側にある "+"をクリックする)とDM GUIで設定することができるパラメータの一覧が表示されます。

左側(Current Config)にAPに設定されたパラメータが表示されています。

右側(New Config)にそれぞれ設定したい値を入力し、下にあるApply and Reboot APをクリックし、確認のポップアップウインドウでOKをクリックすると、

APに反映され、新しい設定を有効化するためのリブートが起動されます。リブート後は新しい設定となります。

|                  | Current Config       | New Config      |
|------------------|----------------------|-----------------|
| LAN Network      |                      |                 |
| Protocol         | dhcp                 | (dhcp \$        |
| Address          | •                    |                 |
| Netmask          | -                    |                 |
| Gateway          | -                    |                 |
| DNS Server       | -                    |                 |
| VLAN             | -                    |                 |
| MTU              | 0                    | 0               |
| HTTP Proxy       | ]                    | 1               |
| Server Address   | -                    |                 |
| Port             | -                    | 6               |
| Username         | -                    |                 |
| Password         | -                    |                 |
| Cellular         | 1                    |                 |
| PIN              |                      |                 |
| APN              | lte-d.ocn.ne.jp      | lte-d.ocn.ne.jp |
| Auth             | chap                 | chap 🛊          |
| Username         | mobileid@ocn         | mobileid@ocn    |
| Password         | mobile               | mobile          |
| Modes            |                      |                 |
| Local NTP Server | ]                    | 1               |
| Server Address   | -                    |                 |
| Port             | -                    | 6               |
| Version          |                      |                 |
| R2OS             | 3.1.1-20220114_ra6xx |                 |
| Device Mgmt GUI  | 0-1.6                |                 |

# **AP configuration**

# 3.2.1 LAN Network

APを利用するLAN関連のコンフィグレーションパラメータ設定

- Protocol: APのIPアドレス取得方法の選択 (DHCP または Static)
- IP address: (ProtocolでStaticを選択した場合) APのIPアドレス
- Netmask: (ProtocolでStaticを選択した場合) APの属するネットワークのネットマスク
- Gateway: (ProtocolでStaticを選択した場合) APの属するネットワークのゲートウェイのIPアドレス
- DNS Server: (ProtocolでStaticを選択した場合) APが参照するDNSサーバのIPアドレス
- VLAN: AP管理パケット通信にタグVLANを利用する場合のVLAN ID (利用しない場合、"0"を設定)
- MTU: APの属するネットワークで利用するLANパケットのパケット長

# 3.2.2 HTTP Proxy

APをHTTPプロキシ経由でRelay2クラウド管理システム(CSM)に接続する場合のパラメータ設定

Server

Address: HTTPプロキシサーバーのIPアドレス

Port: プロキシ向けパケットで利用するポート番号

Username: プロキシサーバーアクセスに認証が必要な場合の認証向けユーザーネーム

Password: プロキシサーバーアクセスに認証が必要な場合の認証向けパスワード

### 3.2.3 Cellular(RA621EX, RA641はUSBポートが無いため、LTE通信USBドングルは利用出来ません)

RA620Mの場合内蔵LTEモジュールに、RA621の場合LTEドングルのAPNパラメータ設定

PIN: USIMをPIN有効で利用する場合のPINコード (USIMのPINは可能な限り無効化して利用することを推奨します。 本パラメータを間違えて設定すると、APによるUSIMアクセスリトライによりUSIMはロック されますのでご注意ください。)

APN: USIMに指定されたAPN設定

Auth: USIM利用時の認証通信モード設定 (both, chapまたはpap) (小文字です)

Username: USIM認証時のユーザー名パラメータ

Password: USIM認証時のパスワードパラメータ

Modes: セルラーネットワークの利用モードパラメータ lteまたは""(空白: wcdma + LTE)

Local

Subnets: LAN1経由でアクセスさせるIPアドレスのサブネットの設定 RA620Mは、USIMを設定しLAN1にLANケーブルをネットワークに接続することにより LANケーブル経由でローカルネットワークの他のノードにアクセスすることが可能です。

### 3.2.4 Local NTP Server

時間同期のためにAPはNTPサーバーと接続します。ファイヤウォールの設定等でNTPサーバへのアクセスを禁じている場合等に、ローカル環境のNTPサーバーを設定

Server

Address: 接続するNTPサーバのIPアドレス

Port: NTP通信ポート

APのソフトウェアバージョンとDM GUIのバージョン表示

R2OS: APのソフト版数

Device Mtmt GUI: DM GUI版数

### **3.3 Diagnostics**

APがCSMに接続できない場合、何が原因であるか試験を実行することができます。 Diagnosticsを開く(Diagnosticsの右側にある "+"をクリックする)とDM GUIで実行できる試験が表示されます。

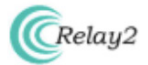

#### AP Device Management (b482c5006be6)

| Device       | User             |                            |   |  |  |  |
|--------------|------------------|----------------------------|---|--|--|--|
| Commands     |                  |                            | + |  |  |  |
| Configuratio | Configurations + |                            |   |  |  |  |
| Diagnostics  |                  |                            | - |  |  |  |
| Run Proxy D  | Diagnostics      | Load Proxy Diagnostics Log |   |  |  |  |
| Run SCM D    | iagnostics       | Load SCM Diagnostics Log   |   |  |  |  |

# **AP configuration**

注:結果はポップアップウインドウを利用しています。試験を実施する前にこのサイト(IPアドレス)のブラ ウザのポップアップブロックを解除してください。

### 3.3.1 Proxy Diagnostics

APからプロキシサーバーへのアクセスのテストスクリプトとなります。 Run-Proxy Diagnsticsをクリックすると、スクリプトが実行され、スクリプトがはき出すメッセージはポッ プアップウインドウに表示されます。

### 3.3.2 SCM Diagnostics

APからCSM(管理システム)内で最初にアクセスするSCM(Site Controller Manager)接続までのテスト スクリプトとなります。 Run SCM Diaganosticsをクリックすると、スクリプトが実行され、スクリプトがはき出すメッセージはポ

Run SCM Diaganosticsをクリックすると、スクリプトが実行され、スクリプトがはき出すメッセージはポップアップウインドウに表示されます。

| ple<br>pir | ease check the do<br>ng fail, domain scr | main:scm-jp-1.relay<br>n.relay2.net | 2.net             |        |  |
|------------|------------------------------------------|-------------------------------------|-------------------|--------|--|
|            |                                          |                                     |                   |        |  |
|            |                                          |                                     |                   |        |  |
|            |                                          |                                     |                   |        |  |
|            |                                          |                                     |                   |        |  |
|            |                                          |                                     |                   |        |  |
|            |                                          |                                     |                   |        |  |
|            |                                          |                                     |                   |        |  |
|            |                                          |                                     |                   |        |  |
|            |                                          |                                     |                   |        |  |
|            |                                          |                                     |                   |        |  |
|            |                                          |                                     |                   |        |  |
|            |                                          |                                     |                   |        |  |
|            |                                          |                                     |                   |        |  |
|            |                                          |                                     |                   |        |  |
| Di         | iagnostics last con                      | npleted at Mon, 29 N                | Nov 2021 05:40:50 | O GMT. |  |
| R          | Rerun Diagnostics                        | Reload Diagnost                     | tics Log          |        |  |

# **Example of SCM Diagnostics Result**

# 3.3.3 Load Proxy Diagnostics Log, Load SCM Diagnostics Log

最後に実行したテスト結果を表示します。 Load Proxy Diagnostics Logをクリックすると最後に実行したProxy Diagnosticsの結果、 Load SCM Diagnostics Logをクリックすると最後に実行したSCM Diagnosticsの結果、 がそれぞれポップウインドウに表示されます。 ページには結果とともに、それぞれのテストの再実行、再表示させるボタンがあります。

# 4. User

AP GUIのアクセスユーザーの追加、パスワードの変更を実行します。

# 4.1 デフォルトユーザーのパスワード変更

DM GUI初期ページ(Figure 8: DM GUI初期画面)でUserタグをクリックすると、初期ユーザーのパスワード変更画面が表示されます。ここ(PasswordとConfirm Password)に新しいパスワードを入力し、ページ下のApply ボタンをクリック、確認ウインドウでOKをクリックするとパスワードは変更されます。

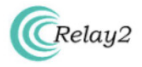

#### AP GUI User Management (b482c5006be6)

| Device       | User     |                  |  |
|--------------|----------|------------------|--|
| User Name    | Password | Confirm Password |  |
| b482c5006be6 |          |                  |  |

**User Management** 

© 2011-2021 Relay2, Inc.

# 4.2 管理者の追加

User初期画面下のAdd New Usersをクリックすると、新たにNew User, Password, Confirm Passwordを含めた新規ユーザー登録ポップアップページが現れます。

ここに追加したいユーザー名、パスワードを入力しApplyすることにより新しいユーザーがAPに登録されます。

| New User Name | Password | Confirm Password |     |
|---------------|----------|------------------|-----|
|               |          |                  | - + |

Apply Cancel

User Management (add New User)